# Gaziantep Üniversitesi Merkez Kütüphanesi

Kütüphane Otomasyon Sistemi Ödünç Alınan Yayınların İnternet Üzerinden Uzatılması http://kutuphane.gantep.edu.tr

### 1. Adım Web Sitesine Giriş http://kutuphane.gantep.edu.tr

|                                                                                                    | English                              |
|----------------------------------------------------------------------------------------------------|--------------------------------------|
| GAZIANTEP ÜNİVERSİTESİ<br>KÜTÜPHANE VE DOKÜMANTASYON DAİRE BAŞKAN                                        | NLIĞI                                |
| ANASAYFA HAKKIMIZDA - HİZMETLER - KOLEKSİYONLAR - E-KAYNAKLAR - AÇIK ERİŞİM                              | HESABIM GALERİ - İLETİŞİM Q          |
| <b>GaunSearch</b> Güvenilir bilgiyi kolar<br>Tüm Kaynaklar Süreli Yayın Makaleleri                       | ayca keşfedin<br><sub>Kitaplar</sub> |
| makale, kitap, yazar, konu, vs. arayın<br>Gelişmiş Arama                                                 | Ara                                  |
|                                                                                                    | Kütüphane Çalışma Saatleri           |
|                                                                                                    | Hafta içi 08:00 22:00                |
| rnet tarayicimiza http://kutuphane.gantep.edu.tr                                                         | Hafta Sonu 10:00 17:00               |
| esi yazıyoruz yeva Universitemizin Ana savfasında                                                        |                                      |
| esi yazıyoruz veya Universitemizin Ana sayfasında<br>/w.gantep.edu.tr) sağ üst köşedeki <b>Kütüphane</b> | DUYURULAR ETKİNLİKLER BASIN YAYIN    |

#### 2. Adım Web Sitesinden Otomasyon Sistemine bağlantı

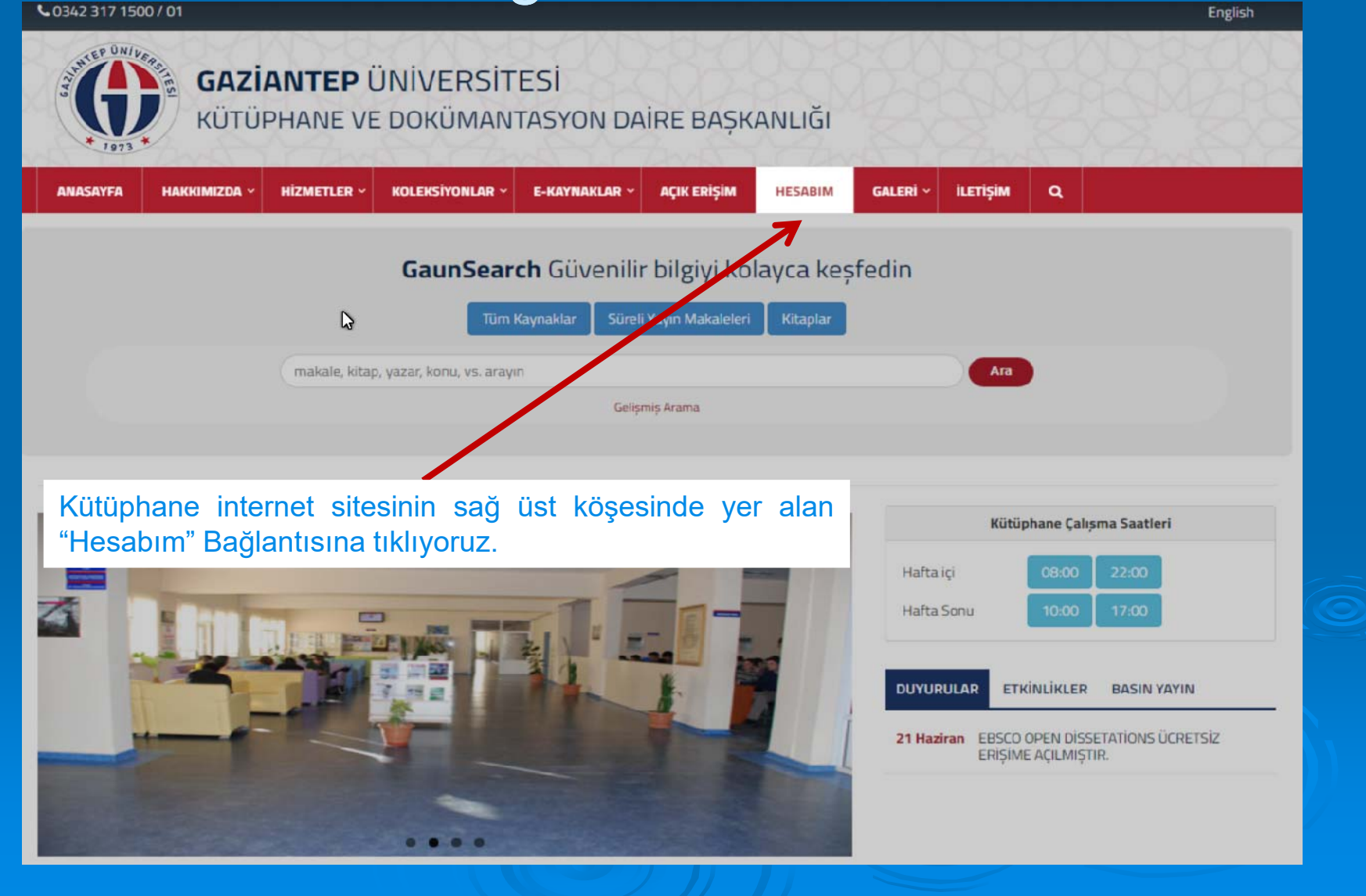

### 3. Adım Otomasyon Sistemine Giriş

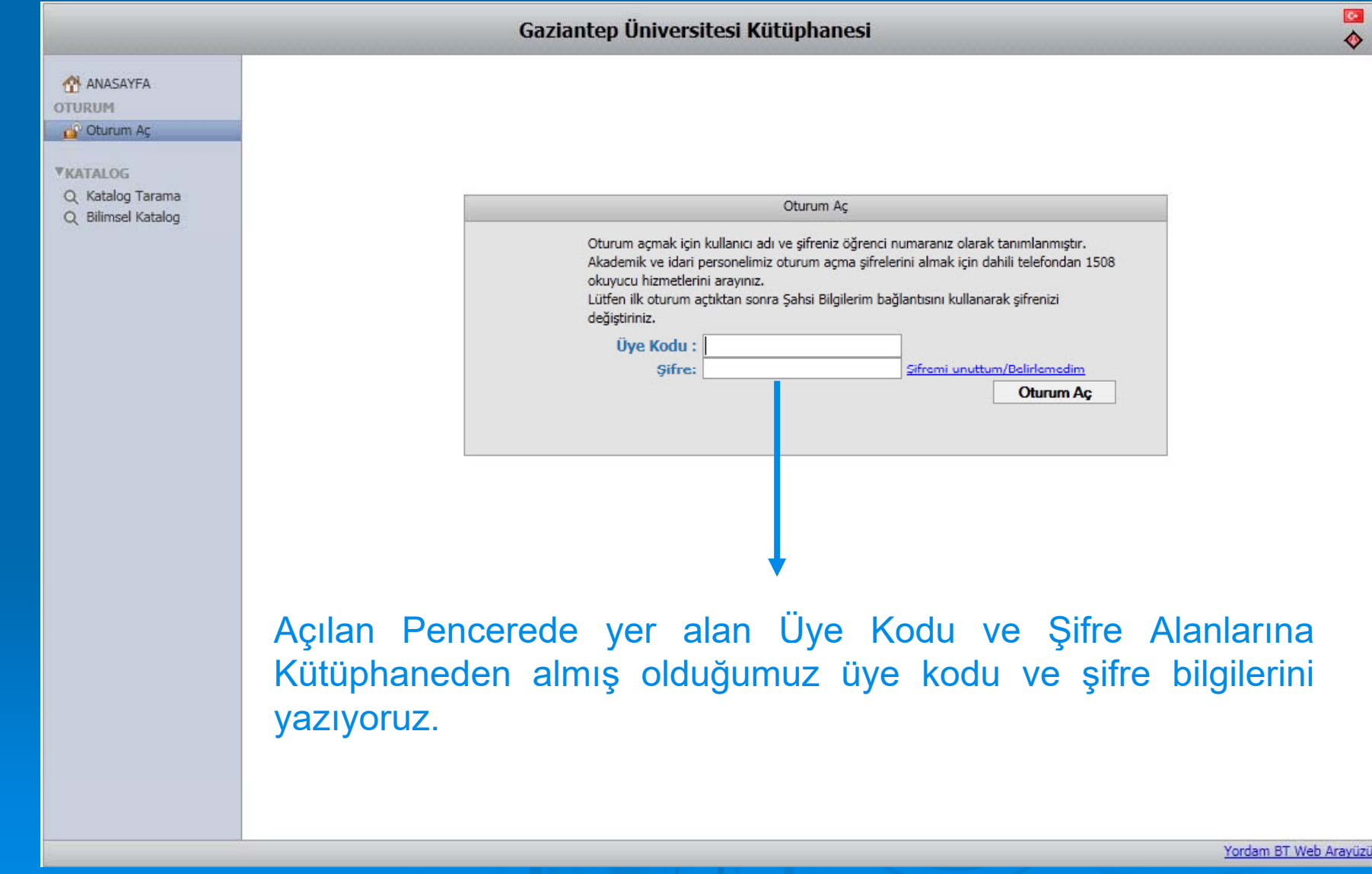

### 4. Ödünç Aldığımız yayınları Görme

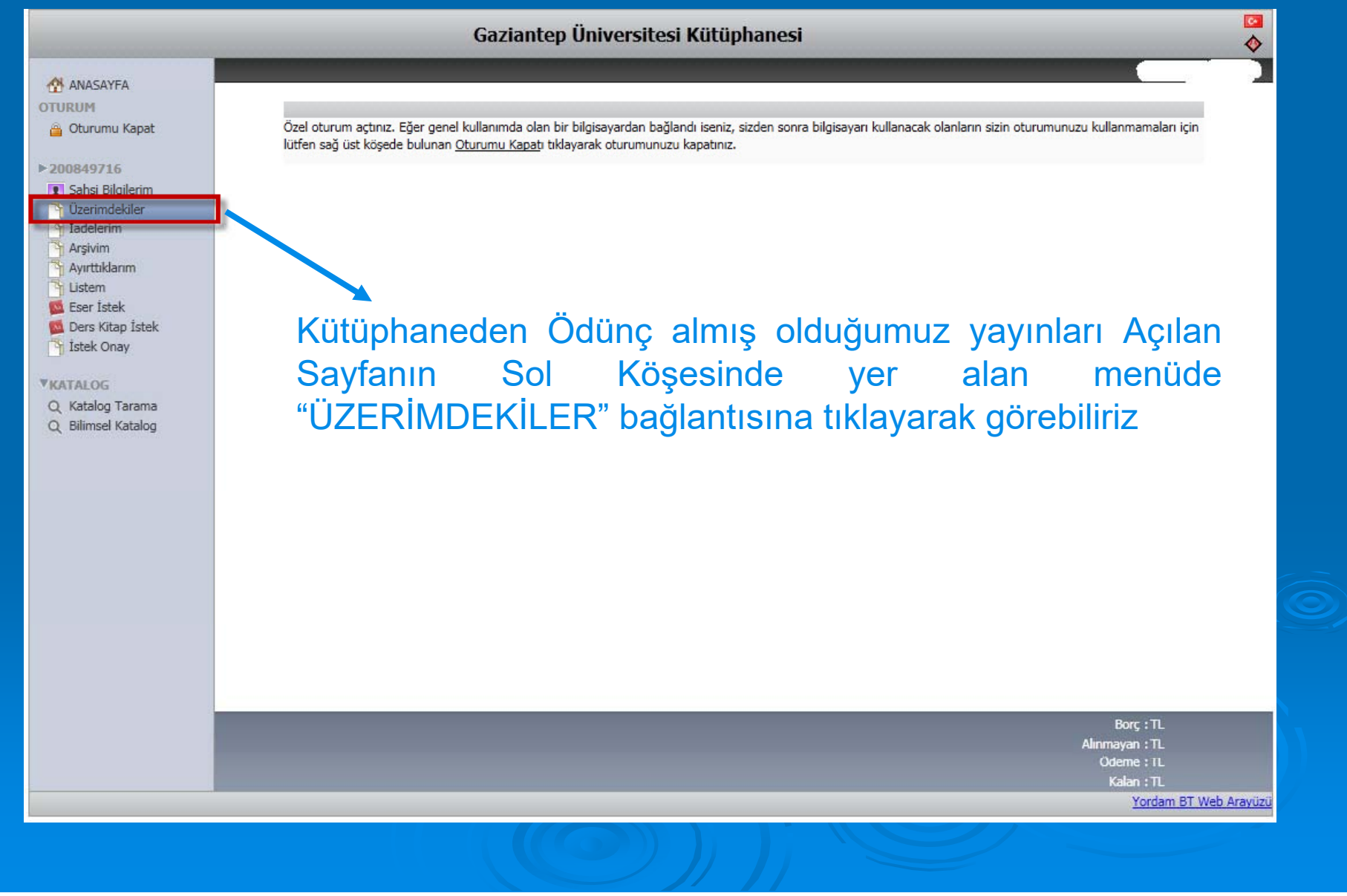

# 5.Adım Yayınları Görme

|                                                                                                    | Gaziantep Üniversitesi Kütüphanesi                                                                                                    |                                         |                                         | <mark>⊠</mark><br>♦                                           |
|----------------------------------------------------------------------------------------------------|----------------------------------------------------------------------------------------------------|-----------------------------------------|-----------------------------------------|---------------------------------------------------------------|
| ANASAYEA                                                                                                    | 2                                                                                                    |                                         |                                         |                                                               |
| OTURUM<br>a Oturumu Kapat<br>► 200849716                                                                                         | Demirbas         Eser Adı/Yazarlar           1         0091221         Türkçe okunuşlu Osmanlıca metinler : Osmanlıca dersleri / Turan M. Türkmenoğlu [PL 123/T8812]           2         0088987         Benim adım kırmızı / Orhan, 1952- Pamuk [PL 248.P34/B46]                                                                                                    | Alış Tarihi<br>11.05.2011<br>18.05.2011 | Gelecegi Tm<br>26.05.2011<br>02.06.2011 | Gun Caza<br>0 (2)<br>-7                                       |
| Sahsi Bilgilerim  Üzerimdekiler  Iadelerim  Arşivim  Arşivim  Arşivtiklarım  Ustem  Ser İstek                                    |                                                                                                    |                                         |                                         |                                                               |
| <ul> <li>Ders Kitap İstek</li> <li>İstek Onay</li> <li>VKATALOG</li> <li>Q Katalog Tarama</li> <li>Q Bilimsel Katalog</li> </ul> |                                                                                                    |                                         |                                         |                                                               |
|                                                                                                    | Kütüphaneden Ödünç Almış olduğumuz yayınları k                                                                                                    | ou ala                                  | nda g                                   | örebiliriz                                                    |
|                                                                                                    |                                                                                                    |                                         |                                         |                                                               |
|                                                                                                    | <ul> <li>Gün bilgisinde (-) eksi günler, iadeye kaç gün kaldığını, normal gösterilen günler iadenin kaç gün<br/>geçtiğini gösterir.</li> <li>Kütüphane yönetimi web üzerinden uzatmaya izin vermiş ve iadeye kaç gün kala uzatmanın aktif<br/>olacağını belirlemişse uzatma ikonu aktif hale gelecektir. Eser üzerinde ayırtma yapılmış, iade tarihi<br/>asemin isa uratma ikonu aktif eleminesiltir.</li> </ul> |                                         | Bo<br>Alınmaya<br>Öden<br>Kala          | ç ։ TL<br>n ։ TL<br>e ։ TL<br>n ։ TL<br>Yordam BT Web Arayüzü |

### 6. Adım Süreleri Uzatılmaya Uygun Yayınları Görme

|                                                    |                                                                                                    |                | Gaziantep Üniversitesi Kütüphanesi                                                                                                    |                          |                                                         |             | <ul> <li>☑</li> <li>♦</li> </ul> |
|----------------------------------------------------|----------------------------------------------------------------------------------------------------|----------------|----------------------------------------------------------------------------------------------------|--------------------------|---------------------------------------------------------|-------------|----------------------------------|
|                                                    |                                                                                                    | 2              |                                                                                                    |                          |                                                         |             |                                  |
| ANASAYFA                                           | Den                                                                                                    | nirbaş         | Eser Adı/Yazarlar                                                                                                    | Alış Tarihi              | Geleceği Trh G                                          | in Ceza     |                                  |
| OTURUM<br>Oturumu Kapat  200849716                 | 1 009<br>2 008                                                                                                    | 91221<br>88987 | Türkçe okunuşlu Osmanlıca metinler : Osmanlıca dersleri / Turan M. Türkmenoğlu [PL 123/T8812]<br>Benim adım kırmızı / Orhan, 1952- Pamuk [PL 248.P34/B46] | 11.05.2011<br>18.05.2011 | 26.05.2011 0<br>02.06.2011 -7                           |             | 0                                |
| Şahsi Bilgilerim     Özerimdekiler     İadelerim   |                                                                                                    |                |                                                                                                    |                          |                                                         |             |                                  |
| Arşivim<br>Ayırttıklarım<br>Listem                 |                                                                                                    |                |                                                                                                    |                          |                                                         |             |                                  |
| 🚾 Eser Ístek<br>🚾 Ders Kitap Ístek<br>🌱 Ístek Onay |                                                                                                    |                |                                                                                                    |                          |                                                         |             |                                  |
| TRATALOC                                           |                                                                                                    |                | _                                                                                                    |                          |                                                         |             | _                                |
| Q Bilimsel Katalog                                 | Sürelerini Uzatmak istediğimiz yayınların yanında resimde de<br>gördüğümüz gibi Saat işareti bulunmaktadır. Bu saatin üzerine<br>geldiğimizde gerekli açıklama ekrana yansıyacaktır.                                                                                                    |                |                                                                                                    |                          |                                                         |             |                                  |
|                                                    |                                                                                                    |                |                                                                                                    |                          |                                                         |             |                                  |
|                                                    | <ul> <li>Gün bilgisinde (-) eksi günler, iadeye kaç gün kaldığını, normal gösterilen günler iadenin kaç gün<br/>geçtiğini gösterir.</li> <li>Kütüphane yönetimi web üzerinden uzatmaya izin vermiş ve iadeye kaç gün kala uzatmanın aktif<br/>olacağını belirlemişse uzatma ikonu aktif hale gelecektir. Eser üzerinde ayırtma yapılmış, iade tarihi<br/>geçmiş içe uratma ikonu aktif elmanocalıtır.</li> </ul> |                |                                                                                                    |                          | Borç : TL<br>Alinmayan : TL<br>Ödeme : TL<br>Kalan : TL |             |                                  |
|                                                    |                                                                                                    |                |                                                                                                    |                          | Yo                                                      | rdam BT Web | Arayuzu                          |

## 7. Adım Uzatma ve Uzatma İşlemin kontrolü

|                                                                                                    | Gaziantep Üniversitesi Kütüphanesi 🔗                                                                                                    |  |  |  |  |  |
|----------------------------------------------------------------------------------------------------|----------------------------------------------------------------------------------------------------|--|--|--|--|--|
|                                                                                                    | < > 2                                                                                                    |  |  |  |  |  |
| OTURUM<br>Dturumu Kapat<br>200849716<br>Sabei Biloilarim                                                                                                    | Demirbas         Eser Adi Yazarlar         Als Tanhi         Geleced Trh         Gun         Ceza           1         0091221         Türkçe okunuşlu Osmanlıca metinler : Osmanlıca dersleri / Turan M. Türkmenoğlu [PL 123/T8812]         11.05.2011         10.06.2011         -15           2         0088987         Benim adım kırmızı / Orhan, 1952- Pamuk [PL 248.P34/B46]         18.05.2011         02.06.2011         -7 |  |  |  |  |  |
| Qarisi biginelim       Üzerimdekiler       İadelerim       Arşivim       Ayırttıklarım       Listem       Eser İstek       Ders Kitap İstek       İstek Onav |                                                                                                    |  |  |  |  |  |
| C Katalog Tarama<br>Q Bilimsel Katalog                                                                                                    | Saat resminin üzerine tıkladığımızda Yayının Geleceği tarih ve Gün<br>Alanlarındaki tarih ve sayılar değişecektir.                                                                                                    |  |  |  |  |  |
|                                                                                                    | Örneğin bu uzatmada Gün alanında 0 yazarken uzatma sonrası -15<br>yazmaktadır. Yine Tarih alanında 26.05.2011 yazarken uzatma sonrası<br>10.06.2011 tarihi yazmaktadır. İşlem yapıldıktan sonra "Geleceği Tarih"<br>alanı kırmızı renkle belirtilir. Bu veriler işlemin başarıyla yapıldığını<br>bildirir.                                                                                                    |  |  |  |  |  |
|                                                                                                    | • Gün bilgisinde (-) eksi günler, iadeye kaç gün kaldığını, normal gösterilen günler iadenin kaç gün       Borç : TL         geçtiğini gösterir.       Alırımayan : TL         • Kütüphane yönetimi web üzerinden uzatmaya izin vermiş ve iadeye kaç gün kala uzatmanın aktif       Ödeme : TL         olacağını belirlemişse uzatma ikonu aktif hale gelecektir. Eser üzerinde ayırtma yapılmış, iade tarihi       Kalan : TL      |  |  |  |  |  |

## 8. Adım Ödünç Alınan Yayınların Uzatılamaması

Kütüphaneden almış olduğunuz yayınların ;

- lade tarihi geçmiş ise
- Gecikme cezası varsa
- ✓ Üzerinde Ayırtma (Rezerve) olursa
- Yayının iade tarihinden 3 gün önceki bir tarih de uzatma yapmak istiyorsanız,

Uzatma işlemi yapamazsınız.

Bu işlemi en fazla 2 (İki) kez yapabilirsiniz

## Gaziantep Üniversitesi Merkez Kütüphanesi

http://kutuphane.gantep.edu.tr

Teşekkür Ederiz

**MAYIS 2011**